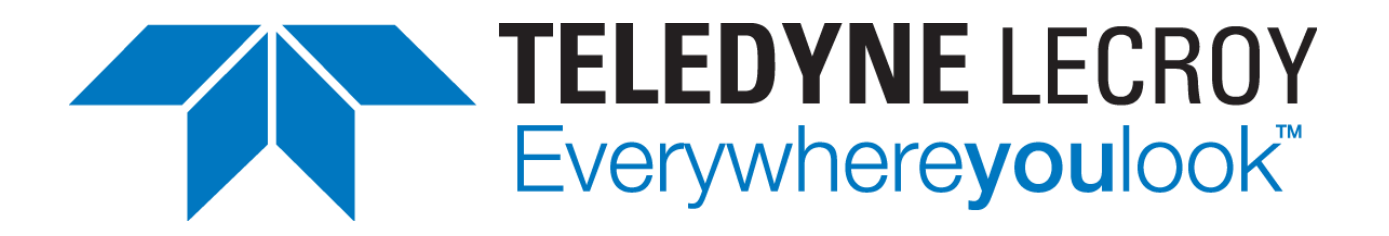

# Teledyne LeCroy Envision X84 CSI-2 Protocol Suite

User Manual Version 4.0

Generated: 12/20/2018

# **Important Information**

### Safety and Handling

The circuit boards are delicate and require care in handling and installation. Do not remove circuit boards from their protective plastic coverings or from the shipping box until you are ready to install the boards.

If a board is removed from the chassis for any reason, be sure to store it in its original shipping box. Do not store boards on top of workbenches or other areas where they might be susceptible to damage or exposure to strong electromagnetic or electrostatic fields. Store circuit boards in protective anti-electrostatic wrapping and away from electromagnetic fields.

### Disclaimer

In no event shall Teledyne LeCroy be liable for any consequential damages whatsoever (including unlimited damages for loss of business profits, business interruption, loss of business information, or any other losses) arising out of the use of or inability to use this product, even if Teledyne LeCroy has been advised of the possibility for such damages.

### Copyright

Copyright ©2009-2018 by Test Evolution Corp. All rights reserved. Under the copyright laws, no part of this document may be reproduced or transmitted in any form, electronic or mechanical, including photocopying, recording, storing in an information retrieval system, or translating, in whole or in part, without the prior written consent of Test Evolution Inc.

Test Evolution respects the intellectual property of others and we ask our users to do the same. Test Evolution software is protected by copyright and other intellectual property laws.

### Trademarks

Product and company names listed are trademarks or trade names of their respective companies.

### **Table of Contents**

| T/     | ABLE O                                                                                                    | F CONTENTS                                                                                                    | 3                  |  |  |
|--------|----------------------------------------------------------------------------------------------------|----------------------------------------------------------------------------------------------------|--------------------|--|--|
| FI     | GURES                                                                                                    |                                                                                                    | 4                  |  |  |
| 1      | ABC                                                                                                    | OUT THIS MANUAL                                                                                                    | 5                  |  |  |
| 2      | ENVISION X84 PROTOCOL ANALYZER                                                                                   |                                                                                                    |                    |  |  |
| -<br>2 | ENVISION X84 CSI-2 PROTOCOL SUITE EVENTS OVERVIEW                                                                |                                                                                                    |                    |  |  |
| 3      |                                                                                                    | ISION X64 CSI-2 PROTOCOL SUITE EVENTS OVERVIEW                                                                                                    |                    |  |  |
| 4      | SOF                                                                                                    | TWARE INSTALLATION AND ANALYZER SETUP                                                                                                    | 9                  |  |  |
|        | 4.1<br>4.2                                                                                                    | INSTALLING ENVISION X84 CSI-2 PROTOCOL SUITE<br>SETTING UP THE ENVISION X84 PROTOCOL ANALYZER                                                                                                    | 9<br>11            |  |  |
| 5      | ENV                                                                                                    | ISION X84 CSI-2 PROTOCOL SUITE                                                                                                    |                    |  |  |
|        | 5.1<br>5.1.1<br>5.1.2<br>5.1.3<br>5.1.4<br>5.1.5<br>5.2<br>5.2.1<br>5.2.2<br>5.2.3<br>5.2.4<br>5.3<br>5.4<br>5.5 | ENVISION X84 CSI-2 PROTOCOL SUITE CONTROL PANEL<br>Control Section<br>Event Filters Section<br>Setup Section<br>Looping Captures<br>Event Statistics Section<br>ENVISION X84 CSI-2 PROTOCOL SUITE ANALYZER PANEL<br>Event Tab<br>Capture Setup Tab.<br>Video Tab<br>PRBS Tab<br>CTS TAB<br>GPIO TAB<br>TIMING ANALYSIS TAB. |                    |  |  |
| 6      | ENV                                                                                                    | ISION X84 CSI-2 PROTOCOL SUITE MENU OPTIONS                                                                                                    |                    |  |  |
|        | 6.1<br>6.2<br>6.3<br>6.4                                                                                         | FILE MENU<br>CONNECT MENU<br>MODE MENU<br>OPTIONS MENU                                                                                                    | 28<br>29<br>29<br> |  |  |
| 7      | ENV                                                                                                    | ISION X84 PROTOCOL ANALYZER APIS                                                                                                    |                    |  |  |
| 8      | ENV                                                                                                    | ISION X84 PROTOCOL ANALYZER C-PHY TIMING LIMITATIONS                                                                                                    |                    |  |  |

# Figures

| Figure 1 - Envision X84 CSI-2 Protocol Suite  | 6  |
|-----------------------------------------------|----|
| Figure 2 - Envision X84 Protocol Analyzer     | 7  |
| Figure 3 – MIPI C-PHY Timing Diagram          | 8  |
| Figure 4 - Envision X84 CSI-2 Protocol Suite  | 12 |
| Figure 5 - Control Panel                      | 13 |
| Figure 6 - Control Section                    | 13 |
| Figure 7 - Filters Section                    | 14 |
| Figure 8 - Event Code Filters Dialog          | 14 |
| Figure 9 - Setup Section                      | 15 |
| Figure 10 - Setup Popup Menus                 | 15 |
| Figure 11 - Criteria Setup Dialog             | 15 |
| Figure 12 - Statistics Section                | 16 |
| Figure 13 - Analyzer Panel                    | 17 |
| Figure 14 - Low Power Packets                 | 18 |
| Figure 15 - Detailed Event Information Pop-up | 18 |
| Figure 16 - Event Data Dialog                 | 19 |
| Figure 17 - Find Menu                         | 19 |
| Figure 18 - Mark Events Menu                  | 20 |
| Figure 19 - Marked Event Block                | 20 |
| Figure 20 - Capture Setup Tab                 | 21 |
| Figure 21 - Video Tab                         | 22 |
| Figure 22 - Image Format                      | 22 |
| Figure 23 - PRBS Tab                          | 23 |
| Figure 24 - CTS Tab                           | 24 |
| Figure 25 - GPIO Tab                          | 24 |
| Figure 26 - Timing Analysis Tab               | 27 |
| Figure 27 - File Menu                         | 28 |
| Figure 28 - Connect Menu                      | 29 |
| Figure 29 - Mode Menu                         | 29 |
| Figure 30 - Options Menu                      | 30 |

### 1 About This Manual

#### Manual Scope and Organization

This manual is intended to describe the capabilities and operation of the Envision X84 Protocol Analyzer and Envision X84 CSI Protocol Suite software application.

#### Conventions

| monospace | examples of syntax and programming examples                                                        |
|-----------|----------------------------------------------------------------------------------------------------|
| bold      | denotes items that you must enter or select.<br>Also denotes default conditions of API parameters. |
| italic    | specialized terms,                                                                                 |

#### **Related Documentation**

Envision\_X84\_v1018 Datasheet <u>http://teledynelecroy.com/files/pdf/envision\_x84\_v1018.pdf</u> Envision X84 Protocol Analyzer API Manual

# 2 Envision X84 Protocol Analyzer

The Envision X84 Protocol Analyzer has a robust event-based infrastructure that is used for capturing detailed CSI-2 protocol information on a C/D-PHY bus during CSI camera testing. Using this data, real-time viewing of CSI-2, C/D-PHY operation is simple. For example, time correlated viewing of C/D-PHY CSI-2 events, both HS and LP, including errors. Also, per-lane low-level C/D-PHY states can be viewed and correlated with high-level protocol, to debug errors. This document explains the use and operation of the Envision X84 CSI-2 Protocol Suite and the functionality of the Envision X84 Protocol Analyzer.

| 🔤 CSI Protocol Tool         |                |             |                     |                  |          |                  | - 🗆 | × |
|-----------------------------|----------------|-------------|---------------------|------------------|----------|------------------|-----|---|
| File Connect Mod            | le Find Mark E | vents Loop  | Options He          | lp               |          |                  |     |   |
| C-Phy                       | Event Filters  |             | Capture Setup       |                  |          | Event Statistics |     |   |
| TELEDYNE LECROY             | All Events     |             | Start on Even       | s                |          |                  |     |   |
| Everywhereyoulook           | Show Error     |             | Stop on Even        | s                |          |                  |     |   |
| Lanes:                      | Long pack      | ets         | ···· Trigger on Eve | ents             |          |                  |     |   |
| LP Frequency: 10 MHz $\sim$ |                | tets        | ⊡ · Timeout         |                  |          |                  |     |   |
| US Sampla Pata (Mana):      | Phy Events     | 3           | ····· 100 secor     | nds              |          |                  |     |   |
| Ho Salliple Nate (Msps).    |                | w Level     |                     |                  |          |                  |     |   |
| Detect                      |                |             |                     |                  |          |                  |     |   |
|                             |                |             |                     |                  |          |                  |     |   |
|                             |                |             | _                   |                  |          |                  |     |   |
| PL 🖤 P 🖤 S 🖤 WC 🖤           | Edit           | Disable All | Loop Enable         | Start C          | apture   |                  |     |   |
| Events Contu                | m Satura Mide  |             | CTS Vid             | aa Anabusia      | GRIO     | Timing Analysis  |     |   |
| Capiu                       | re setup Vide  | eo          |                     | eo Analysis      | GFIO     | Timing Analysis  |     |   |
| Index Time                  | Delta Time     | Event Code  | Event               |                  |          |                  |     | - |
| 397 171.565 uS              | 17.500 nS      | 0x02        | Line Start (Line    | 14)              |          |                  |     |   |
| 401 171.632 uS              | 67.500 nS      | 0x48        | HS Burst End        |                  |          |                  |     |   |
| 407 172.003 uS              | 370.000 nS     | 0c47        | Start of HS Bur     | et               |          |                  |     |   |
| 408 172.022 uS              | 20.000 nS      | 0x24        | RGB888 Data         | Payload Size: 21 | 60 bytes |                  |     |   |
| 412 181.565 uS              | 9.543 uS       | 0x48        | HS Burst End        |                  |          |                  |     |   |
| 418 181.933 uS              | 367.500 nS     | 0:47        | Start of HS Bun     | st               |          |                  |     |   |
| 413 181.300.05              | 17.000 n5      | DCU3        | Line End (Line      | 14)              |          |                  |     |   |
| 422 102.01505               | 1.6385         | 0~47        | Start of HS Burn    |                  |          |                  |     |   |
| 430 183.673 uS              | 20.000 nS      | 0x02        | Line Start (Line    | 15)              |          |                  |     |   |
| 433 183.735 uS              | 62.500 nS      | Dc48        | HS Burst End        |                  |          |                  |     |   |
| 440 184.108 uS              | 372.500 nS     | 0x47        | Start of HS Bun     | st               |          |                  |     |   |
| 441 184.127 uS              | 20.000 nS      | 0x24        | RGB888 Data         | Payload Size: 21 | 60 bytes |                  |     |   |
| 444 193.667 uS              | 9.540 uS       | 0x48        | HS Burst End        |                  |          |                  |     |   |
| 451 194.038 uS              | 370.000 nS     | 0x47        | Start of HS Bur     | st               |          |                  |     |   |
| 452 194.055 uS              | 17.500 nS      | 0x03        | Line End (Line      | 15)              |          |                  |     |   |
| 456 194.123 uS              | 67.500 nS      | 0x48        | HS Burst End        |                  |          |                  |     |   |
| 462 195.758 uS              | 1.635 uS       | 0x47        | Start of HS Bur     | st               |          |                  |     |   |
| 463 195.778 uS              | 20.000 nS      | 0x02        | Line Start (Line    | 16)              |          |                  |     |   |
| 466 195.840 uS              | 62.500 nS      | 0x48        | HS Bunst End        |                  |          |                  |     | Ŧ |
| No Instrument Connected     | ł              |             |                     |                  |          | Offline          |     | : |

Figure 1 - Envision X84 CSI-2 Protocol Suite

The Envision X84 Protocol Analyzer is connected to the host computer via 1 Gb Ethernet connection and supports up to 3 lanes in C-Phy mode and 4 lanes in D-Phy mode, with frequencies up to 2500 Msps. The Analyzer connects to the device under test with MMCX connectors for each lane.

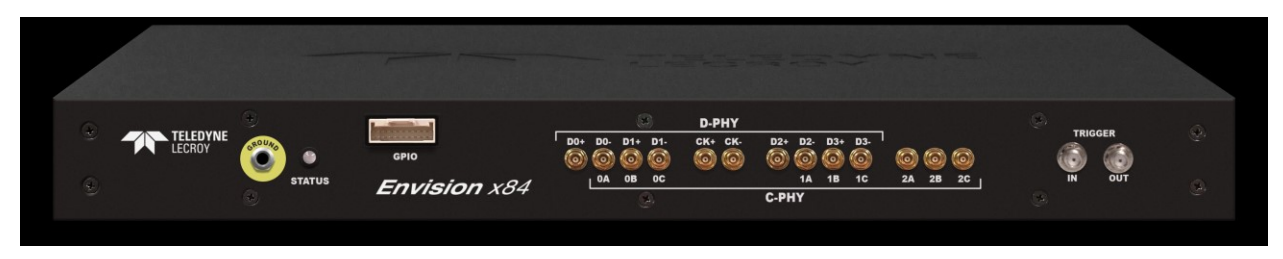

Figure 2 - Envision X84 Protocol Analyzer

### 3 Envision X84 CSI-2 Protocol Suite Events Overview

The Envision X84 Protocol Analyzer captures all CSI protocol packet events along with low-level state events and payload data into separate on-board memories. All events are time stamped for detailed time based debugging. The State Event memory is 32MB deep, the Packet Event memory is 256MB deep (each event is 16 bytes) and the Payload memory is 1.5 GB deep allowing the saving of more than 100 images depending on image size and image format.

The Envision X84 CSI-2 Protocol Suite is used to display and analyze the captured events. All events except for Packet Events (item #4 below) are catagorized as State Events and are saved in the State Event memory with a specific State Event code. Packet Events are stored in the Packet Event memory with the MIPI CSI-2 Data Type Code, while Long Packet Payload data is stored in the Payload memory.

Below in Figure 3, the specific timing of the low-level state events and the packet event of a CSI-2 transaction is detailed.

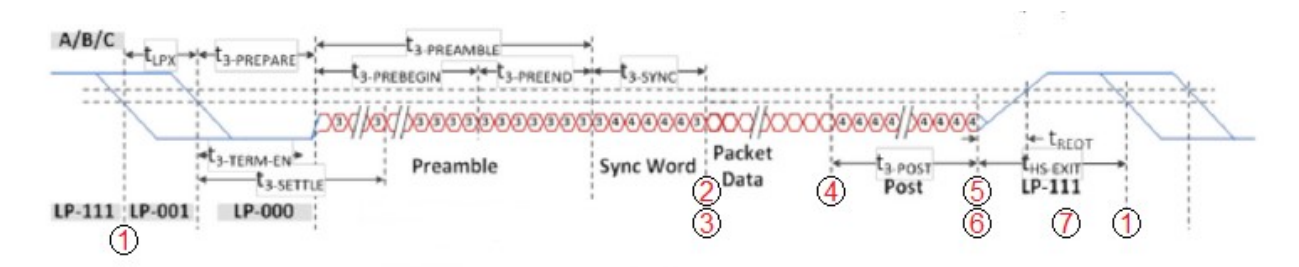

### Figure 3 – MIPI C-PHY Timing Diagram

- 1. Low-level per lane Exit Stop State Events
  - 0x4F Exit Stop State Lane 0 Event
  - 0x60 Exit Stop State Lane 1 Event
  - 0x6B Exit Stop State Lane 2 Event
  - 0x76 Exit Stop State Lane 3 Event (D-PHY Only)
- 2. Low-level per lane Enter HS Mode Events (Sync Word Received)
  - 0x4C Enter HS Mode Lane 0 Event
  - 0x5D Enter HS Mode Lane 1 Event
  - 0x68 Enter HS Mode Lane 2 Event
  - 0x73 Enter HS Mode Lane 3 Event (D-PHY Only)
- Start of HS Burst Event (All Active Lanes Enter HS Mode) 0x47 - Start of HS Burst Event
- 4. Packet Event (Packet Data received) CSI Packet Data Type Code Event
- HS Burst End Event (Post Word Received on any Active Lane) 0x48 - HS Burst End Event
- 6. Low-level per lane Exit HS Mode Events (Post Word Received)
  - 0x4D Exit HS Mode Lane 0 Event
  - 0x5E Exit HS Mode Lane 1 Event
  - 0x69 Exit HS Mode Lane 2 Event
  - 0x74 Exit HS Mode Lane 3 Event (D-PHY Only)
- 7. Low-level per lane Enter Stop State Events
  - 0x4E Enter Stop State Lane 0 Event
    - 0x5F Enter Stop State Lane 1 Event
    - 0x6A Enter Stop State Lane 2 Event
    - 0x75 Enter Stop State Lane 3 Event (D-PHY Only)

### 4 Software Installation and Analyzer Setup

### 4.1 Installing Envision X84 CSI-2 Protocol Suite

The Envision X84 CSI-2 Protocol Suite is installed with the setup.exe in the installation package available for the Teledyne LeCroy website. <u>Envision X84 CSI-2 Protocol Suite</u> <u>Analysis Software</u>.

Click on the setup.exe file supplied with the Analyzer to start the installation:

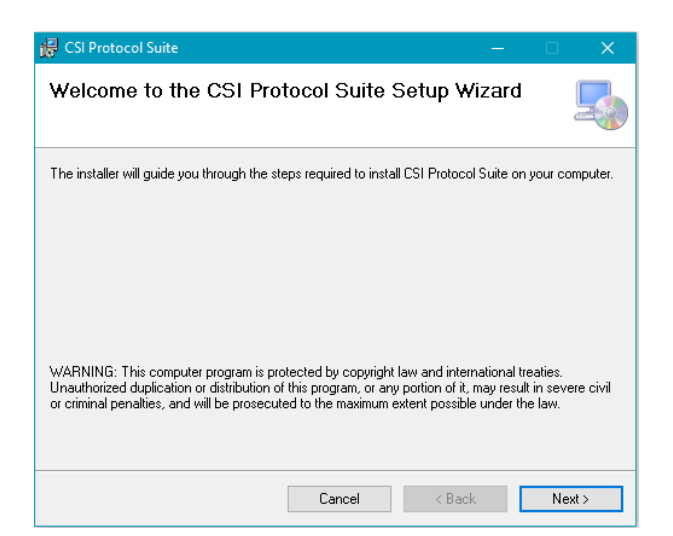

Click the next button to continue:

| 🛃 CSI Protocol Suite                                                                                         |                     |                 |    |          | × |  |  |  |
|----------------------------------------------------------------------------------------------------|---------------------|-----------------|----|----------|---|--|--|--|
| Select Installation Folde                                                                                    | r                   |                 |    | [        |   |  |  |  |
| The installer will install CSI Protocol Suite to the following folder.                                       |                     |                 |    |          |   |  |  |  |
| To install in this folder, click "Next". To install to a different folder, enter it below or click "Browse". |                     |                 |    |          |   |  |  |  |
| Eolder:<br>C:\Program Files (x86)\LeCroy\CSI Pr                                                              | rotocol Suite\      |                 | E  | frowse   |   |  |  |  |
|                                                                                                    |                     | [               | D  | isk Cost |   |  |  |  |
| Install CSI Protocol Suite for yourself, c                                                                   | r for anyone who us | es this compute | r: |          |   |  |  |  |
|                                                                                                    | Cancel              | < Back          |    | Next     | > |  |  |  |

Leave the installation folder as the deafualt or browse to the a specific location. Select who the tool is to be installed for and click the next button to continue:

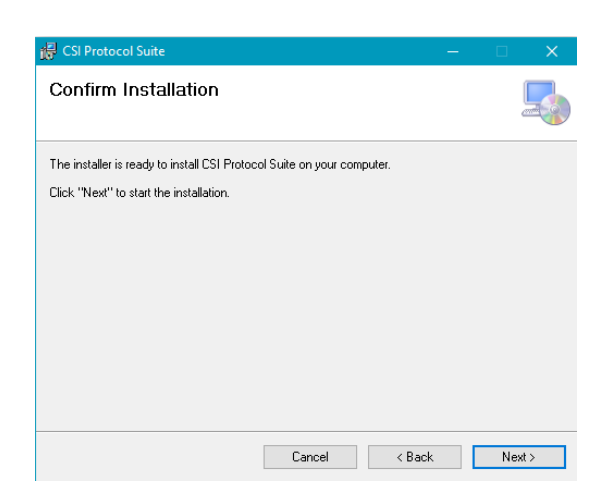

Click the next button to start the installation (click yes to allow Windows to install the software):

| 🕞 CSI Protocol Suite                                                               |            |        | — |     | ×   |  |  |  |
|------------------------------------------------------------------------------------|------------|--------|---|-----|-----|--|--|--|
| Installation Complete                                                              |            |        |   |     |     |  |  |  |
| CSI Protocol Suite has been successfully                                           | installed. |        |   |     |     |  |  |  |
| Click "Close" to exit.                                                             |            |        |   |     |     |  |  |  |
|                                                                                    |            |        |   |     |     |  |  |  |
|                                                                                    |            |        |   |     |     |  |  |  |
|                                                                                    |            |        |   |     |     |  |  |  |
|                                                                                    |            |        |   |     |     |  |  |  |
| Please use Windows Update to check for any critical updates to the .NET Framework. |            |        |   |     |     |  |  |  |
|                                                                                    | Cancel     | < Back |   | Cla | ise |  |  |  |

Click close to exit.

Once the software is installed the Envision X84 CSI-2 Protocol Suite can be accessed from the standard Window menus at: Start/AllPrograms/CSITool.exe

By default, the CSI Analyzer software is located at:

C:\Program Files (x86)\Teledyne LeCroy\CSITool

The following folders and files are created during the installation:

Bin directory - Contains executables and DLL used to control the Analyzer Envision X84 CSI-2 Protocol Suite.exe - Tool to control the CSI 2.0 Analyzer. TevCsi.dll - 'C' DLL. TevCsi.lib – 'C' Library. NewtonSoft.Json.dll – Utility DLL CsiConfig.json – Configuration file. Plugins Directory – Directory containing optional tool plugins

Include directory – Contains 'C' header files TevCsi.h – CSI Analyzer API header file TevCsiTypes.h – CSI Analyzer Data Types header file

### 4.2 Setting up the Envision X84 Protocol Analyzer

Follow the steps below to setup the Envision X84 Protocol Analyzer:

- 1. Connect the AC Power Cord to the Analyzer
- 2. Setup host PC Ethernet Port
  - a. Use a unused Ethernet Adapter on the host PC or use a USB 3.0 to Gigabit Ethernet Adapter
  - b. Set the IP address of the Ethernet Adapter to 192.168.137.1
- 3. Connect a Ethernet cable from the host PC to the Analyzer
- a. The IP address of the Analyzer is 192.168.137.1004. Connect the CSI DUT to the lane inputs using MMCX connectors
- 5. Power on the Analyzer.

The Analyzer Status LED has three states;

- RED Power applied internal processor not booted
- YELLOW Internal processor booted, waiting for Tool connection

GREEN - Tool connected

Once power is applied and the internal processor boots, launch the Envision X84 CSI-2 Protocol Suite and connect to the Analyzer using the Connect menu.

## 5 Envision X84 CSI-2 Protocol Suite

The Envision X84 CSI-2 Protocol Suite is used to configure and start captures of CSI 2.0 Protocol Events from the Device Under Test. Using the Envision X84 CSI-2 Protocol Suite GUI users setup the number of events to be captured, view and analyze the captured events, view and analyze any video frames that have been captured.

| 🔤 CSI Prot             | tocol Tool    |               |                |                                       |                  | - 🗆 X |
|------------------------|---------------|---------------|----------------|---------------------------------------|------------------|-------|
| File Co                | nnect Mode    | Find Mar      | rk Events Loop | Options Help                          |                  |       |
| C-Phy                  |               | Event Filters |                | Capture Setup                         | Event Statistics |       |
| TEL                    | EDYNE LECROY  | All Ever      | nts            | : Start on Events                     |                  |       |
|                        | 1             | Show F        | itors          | Stop on Events                        |                  |       |
| Lanes:                 | 1 ~           |               | ackets         | Trigger on Events                     |                  |       |
| LP Frequence           | y: 10 MHz 🗸   | Short P       | ackets         | Timeout                               |                  |       |
| US Sample Bate (Maps): |               |               | ents           | In 100 seconds                        |                  |       |
| HS Sample F            | Rate (Msps):  | Exclude       | e Low Level    |                                       |                  |       |
| Detect                 |               |               | s              |                                       |                  |       |
|                        |               |               |                |                                       |                  |       |
|                        |               | L             |                |                                       |                  |       |
| PL 🔍 P 🔍               | 🖲 S 🔍 WC 🜑    | Edit          | Disable All    | Loop Enable Start Capture             |                  |       |
| Evente                 |               |               |                |                                       |                  |       |
| Events                 | Capture       | Setup         | Video          | CTS Video Analysis GPIO               | Timing Analysis  |       |
| Index                  | Time          | Delta Time    | Event Code     | Event                                 |                  | -     |
| 397                    | 171.565 uS    | 17.500 nS     | 0x02           | Line Start (Line 14)                  |                  |       |
| 401                    | 171.632 uS    | 67.500 nS     | Ox48           | HS Burst End                          |                  |       |
| 407                    | 172.003 uS    | 370.000 nS    | 0c47           | Start of HS Burst                     |                  |       |
| 408                    | 172.022 uS    | 20.000 nS     | 0x24           | RGB888 Data Payload Size: 2160 bytes  |                  |       |
| 412                    | 181.565 uS    | 9.543 uS      | 0x48           | HS Burst End                          |                  |       |
| 418                    | 181.933 uS    | 367.500 nS    | 0c47           | Start of HS Burst                     |                  |       |
| 419                    | 181.950 uS    | 17.500 nS     | 0x03           | Line End (Line 14)                    |                  |       |
| 422                    | 182.015/05    | 55.000 nS     | 0x48           | HS Burst End                          |                  |       |
| 429                    | 183.653.05    | 1.638 05      | 0.02           | Start of HS Burst                     |                  |       |
| 430                    | 183.67343     | 20.000 n5     | UXU2           | Line Statt (Line 15)                  |                  |       |
| 433                    | 104 1000      | 979 600 eP    | 0.45           | Clast of US Durant                    |                  |       |
| 440                    | 104.10003     | 372.300 h3    | 0.24           | DCD000 Date: Destand Cree 2100 leater |                  |       |
| 441                    | 109.127.03    | 20.000 no     | 0.49           | Histopo Data Fayload Size: 2160 bytes |                  |       |
| 451                    | 194 0395      | 320,000 pS    | 0~47           | Start of US Puret                     |                  |       |
| 452                    | 194.055.05    | 17.500 aS     | 0x03           | Lina End (Lina 15)                    |                  |       |
| 456                    | 194.123.05    | 67 500 nS     | 0c48           | HS Burst Ford                         |                  |       |
| 462                    | 195.758 uS    | 1.635 uS      | 0x47           | Start of HS Burst                     |                  |       |
| 463                    | 195.778 uS    | 20.000 nS     | 0x02           | Line Start (Line 16)                  |                  |       |
| 466                    | 195.840 uS    | 62.500 nS     | 0x48           | HS Bunst End                          |                  | +     |
| <u> </u>               |               |               |                |                                       |                  |       |
| No Instrume            | ent Connected |               |                |                                       | Offline          |       |

Figure 4 - Envision X84 CSI-2 Protocol Suite

The Envision X84 CSI-2 Protocol Suite GUI is split into halves, the top half, the Control Panel, is used to setup and control the Analyzer and the bottom half, the Analyze Panel, has multiple tabs to analyze and view the captured events and images

### 5.1 Envision X84 CSI-2 Protocol Suite Control Panel

The Envision X84 CSI-2 Protocol Suite Control Panel is shown in Figure 5, it allows the user to setup the capture criteria and initiate captures. The Control Panel is broken into different sections. The Control Section, the Event Filter Section, the Capture Setup Section and the Statistics Section. Each of thee sections are explain in detail below.

| CSI Protocol Tool                                                                                                    |                                                                                                    | — | × |
|----------------------------------------------------------------------------------------------------|----------------------------------------------------------------------------------------------------|---|---|
| File   Connect   Mode   Find   M     C-Phy   Event Filters     Evenythereyoutock   Image: Image: Im | Iark Events   Loop   Options   Help     rents   Capture Setup   Event Statistics     rents   Start on Events   Start on Events     packets   Tigger on Events     Packets   Timeout     Event Statistics     Disable All   Loop Enable |   |   |

Figure 5 - Control Panel

### 5.1.1 Control Section

The Control section is used to select the number of lanes to capture using the lanes dropdown Lanes: 3 Changing lanes reconfigures the Analyzer to operate on that many lanes. The LP Frequency control is used to set the LP Frequency used during LP Read Responses. The HS Sample Rate displays the HS Sample Rate that the HS data was transmitter in the CPHY Physical Layer and is used to program the HS Sample Rate for the DPHY Physical Layer. The Status Lights display error conditions of the Payload Memory Overflow (PL), Packet Memory Overflow (P), State Memory Overflow (S) and Lane Word Count Mismatch error (WC).

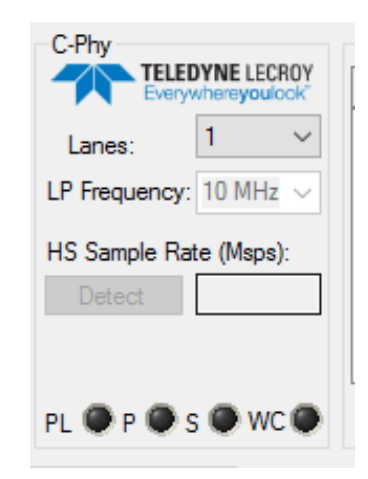

Figure 6 - Control Section

#### 5.1.2 Event Filters Section

The Event Filters section is used filter Events in the Event Viewer. The built-in filters are shown in Figure 7. Selecting any of the filters will display only the selected Events. Selecting the 'Exclude Low Level Events' filter will exclude all Low-Level State events except for the Start of HS Burst (0x47) and HS Burst End (0x48) events from the Events Display. Clicking the Disable All button will de-select all the filters and display all the events. The user can add their own custom event filters by click Edit button. This will display the Event Code Filter Dialog.

| Event Filters                            |  |  |  |  |  |  |  |
|------------------------------------------|--|--|--|--|--|--|--|
| ····· 🔽 All Events                       |  |  |  |  |  |  |  |
| Show Errors                              |  |  |  |  |  |  |  |
|                                          |  |  |  |  |  |  |  |
|                                          |  |  |  |  |  |  |  |
| Phy Events                               |  |  |  |  |  |  |  |
| Exclude Low Level Ever                   |  |  |  |  |  |  |  |
| Triggers                                 |  |  |  |  |  |  |  |
| • الله الله الله الله الله الله الله الل |  |  |  |  |  |  |  |
| Edit Disable All                         |  |  |  |  |  |  |  |

Figure 7 - Filters Section

| Event Code Filters       |                                                            |                                                           |  |  |  |  |  |
|--------------------------|------------------------------------------------------------|-----------------------------------------------------------|--|--|--|--|--|
| 0x1: V Sync Start        |                                                            |                                                           |  |  |  |  |  |
| Filter Name*             | Included Codes                                             | Excluded Codes                                            |  |  |  |  |  |
| Show Errors              | All events with errors                                     |                                                           |  |  |  |  |  |
| Long Packets             | 0x19,0x0B,0x29,0x39,0x09,0x0A,0x3D,0x0E,0x2C,0x1E,0x3E,0x  |                                                           |  |  |  |  |  |
| Short Packets            | 0x02,0x12,0x06,0x15,0x05,0x13,0x23,0x03,0x31,0x21,0x14,0x2 |                                                           |  |  |  |  |  |
| Phy Events               | 0x4C,0x5D,0x68,0x73,0x4E,0x5F,0x6A,0x75,0x4D,0x5E,0x69,0x  |                                                           |  |  |  |  |  |
| Exclude Low Level Events |                                                            | 0x4C,0x5D,0x68,0x73,0x4E,0x5F,0x6A,0x75,0x4D,0x5E,0x69,0x |  |  |  |  |  |
| Triggers                 | 0xA1,0xA2,0xA3                                             |                                                           |  |  |  |  |  |
|                          |                                                            |                                                           |  |  |  |  |  |
|                          |                                                            |                                                           |  |  |  |  |  |
|                          |                                                            |                                                           |  |  |  |  |  |
| Add Dele                 | te                                                         | Ok                                                        |  |  |  |  |  |

Figure 8 - Event Code Filters Dialog

The Event Code Filters Dialog displays the current Event Filters. The user can add or delete any custom event filters. Filters can include event code and/or exclude events codes from the event display. Included code will be displayed if the filter is selected, while excluded codes will not be displayed. To create a custom filter, click the

Add button to add a row to the filter table. Enter the name of the filter, and then add codes to the Included Codes by selected the Event Code from the code dropdown

| list | 0x01: V Sync Start 🔹 | and click the | Include | button. use the | Exclude | to exclude |
|------|----------------------|---------------|---------|-----------------|---------|------------|
| the  | code.                |               |         | ,               |         |            |

#### 5.1.3 Setup Section

The Setup section is used display the current protocol capture criteria setup. The capture criteria is set in the Capture Setup Tab (explained below in Section 5.2.2), the user can specify what specific event can Start and Stop the protocol capture along with specifying what event can cause an external trigger pulse. A Wait time (if no events are

specified) or timeout can be set to stop the capture after a specific amount of time.

| The | Start Capture | button | in | used | to | initiate a | F |
|-----|---------------|--------|----|------|----|------------|---|
|     |               |        |    | uscu | ιU |            |   |

capture of the CSI traffic. The Loop Enable checkbox is used enable the Loop Capture option. While looping the Envision X84 CSI-2 Protocol Suite can check for event and/or video errors. (See the Loop explanation below) If more than one event criteria are set the capture starts or completes on the first occurrence to meet the criteria.

S f Loop Enable Start Capture Start Capture St

Capture Setup

Right-Clicking in the Capture Setup window will display one of the two context-sensitive pop-up menus that allows for the adding to, clearing, editing or deleting from the setup criteria without having to go to the Capture Setup Tab. Selecting Clear or Delete will delete the selected setup criteria, while selecting Add or Edit menu options will display the Criteria Setup Dialog, where the Event and/or Count can be changed. Double-Clicking on an Event will directly bring up the Edit Event Dialog

#### Figure 9 - Setup Section

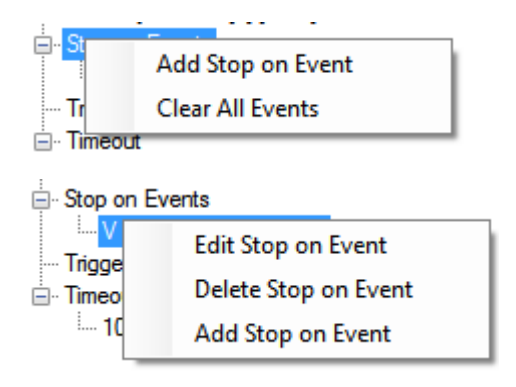

#### Figure 10 - Setup Popup Menus

| Edit Stop on Event   |           | Martines |
|----------------------|-----------|----------|
| Event<br>User 1 Code | •         | Count    |
| l I                  | User Code |          |
| 0x00: Frame Start    |           | -        |
| Save Event           |           | Cancel   |

Figure 11 - Criteria Setup Dialog

### 5.1.4 Looping Captures

The Envision X84 CSI-2 Protocol Suite can loop captures and check for event errors and/or video errors in each looped capture. The Envision X84 CSI-2 Protocol Suite can step looping on any of the errors so the faulty event capture.

| Loop Options Help  | can be further analyzed.                                  |
|--------------------|-----------------------------------------------------------|
| Enable             | Use the Enable menu option or click Loop Enable to        |
| Stop On Error      | Chat Casture                                              |
| Check Video Errors | enable the Loop Capture feature. The start capture button |
| Check Event Errors | will change to Start Loop to signify the tool is in loop  |

mode. To check for Video Errors or Event Errors select the appropriate menu option. Select Stop On Error to have the tool stop if an error occurs.

Checking for video errors will compare the captured video to the golden frame as long

as the <sup>Compare Frames</sup> option on the Video Tab is checked. See the Video Tab section below. Otherwise the video frames will be display but not checked.

Once looping is started by clicking the <u>Start Loop</u> button capturing will be started, the button will change to 'Stop Loop' and when a capture is completed the captured will be re-started until the 'Stop Loop' button is clicked, which will stop the looping after the current capture is complete. Once the 'Stop Loop' button is clicked, the button will change to 'Abort Loop', which allows the user to abort the current capture instead of waiting for it to be completed.

### 5.1.5 Event Statistics Section

The Event Statistics Section displays the statistics captured during event capture. It displays the number of Short and Long Packets, the Total Packets captured, along with the number of Bursts captured. It also displays any errors that are captured if there are any errors. There are also real time hardware counters for these statistics, the real time statistics can be displayed by selecting **Real Time Statistics** from the Options Menu.

| Event Statistics |        |
|------------------|--------|
| Short Packets    | 20103  |
| Long Packets     | 134115 |
| Total Packets    | 154218 |
| Bursts           | 9901   |
|                  |        |
|                  |        |
|                  |        |
|                  |        |
|                  |        |
|                  |        |

Figure 12 - Statistics Section

### 5.2 Envision X84 CSI-2 Protocol Suite Analyzer Panel

The Envision X84 CSI-2 Protocol Suite Analyzer Panel is shown in Figure 13, it is where the captured events and payload data is displayed and analyzed. The Analyzer Panel has multiple Tabs for different functions. The Events Tab is used to view the time stamped events. The Capture Setup Tab is used to set the capture start and stop criteria. The Video Tab is used to display and compare captured image data. The PRBS Tab is used to view PRBS mode word count and error counts. The CTS Tab is used to process the events as they pertain to the CSI-2 Conformance Test Specification and displays the results. The Timing Analysis Tab is used to obtain detailed timing information between different events captured. The Video Analysis Tab is used to obtain the Analyzer Panel are explained in detail below.

| Event | s Captur   | re Setup   | Video      | CTS        | GPIO               | Timing Analysis      |           |   |
|-------|------------|------------|------------|------------|--------------------|----------------------|-----------|---|
| Index | Time       | Delta Time | Event Code | Event      |                    |                      |           | * |
| 397   | 171.565 uS | 17.500 nS  | 0x02       | Line Start | : (Line 14)        |                      |           |   |
| 401   | 171.632 uS | 67.500 nS  | 0x48       | HS Burst   | End                |                      |           |   |
| 407   | 172.003 uS | 370.000 nS | 0x47       | Start of H | S Burst            |                      |           |   |
| 408   | 172.022 uS | 20.000 nS  | 0x24       | RGB888     | Data Payload Size: | 2160 bytes           |           |   |
| 412   | 181.565 uS | 9.543 uS   | 0x48       | HS Burst   | End                |                      |           |   |
| 418   | 181.933 uS | 367.500 nS | 0x47       | Start of H | S Burst            |                      |           |   |
| 419   | 181.950 uS | 17.500 nS  | 0x03       | Line End   | (Line 14)          |                      |           |   |
| 422   | 182.015 uS | 65.000 nS  | 0x48       | HS Burst   | End                |                      |           |   |
| 429   | 183.653 uS | 1.638 uS   | 0x47       | Start of H | S Burst            |                      |           |   |
| 430   | 183.673 uS | 20.000 nS  | 0x02       | Line Start | : (Line 15)        |                      |           |   |
| 433   | 183.735 uS | 62.500 nS  | 0x48       | HS Burst   | End                |                      |           |   |
| 440   | 184.108 uS | 372.500 nS | 0x47       | Start of H | S Burst            |                      |           |   |
| 441   | 184.127 uS | 20.000 nS  | 0x24       | RGB888     | Data Payload Size: | 2160 bytes           |           |   |
| 444   | 193.667 uS | 9.540 uS   | 0x48       | HS Burst   | End                |                      |           |   |
| 451   | 194.038 uS | 370.000 nS | 0x47       | Start of H | S Burst            |                      |           |   |
| 452   | 194.055 uS | 17.500 nS  | 0x03       | Line End   | (Line 15)          |                      |           |   |
| 456   | 194.123 uS | 67.500 nS  | 0x48       | HS Burst   | End                |                      |           |   |
| 462   | 195.758 uS | 1.635 uS   | 0x47       | Start of H | S Burst            |                      |           |   |
| 463   | 195.778 uS | 20.000 nS  | 0x02       | Line Start | (Line 16)          |                      |           |   |
| 466   | 195.840 uS | 62.500 nS  | 0x48       | HS Burst   | End                |                      |           | Ŧ |
|       |            |            |            |            |                    | Update Time: 0.2 sec | s Offline |   |

Figure 13 - Analyzer Panel

### 5.2.1 Event Tab

The Events Tab is where all the captured events are displayed. There are several columns in the Event Table.

- Index Column Displays the Index of the Event.
- Time Column Displays the Time Stamp of the Event.
  - To display the time in all in us select Uniform Time from the Options Menu.
- Delta Time Column Displays the time delta from the event displayed before the event.
- Event Code Column Displays the event code of the Event.

• Event Column – Displays the description of the Event.

The events in the Event Table are color coded.

- Yellow Low-Level State Events. These are the per lane low-level events explained in **Error! Reference source not found.**. These events can be filter with the Exclude Low Level Events Filter.
- Blue Low-Level Burst State Events. These are the burst events explained in **Error! Reference source not found.** Also Low Power State Events and Trigger Events are displayed in blue.
- Green CSI Protocol Long Packet Events.
- Dark Green CSI Protocol Short Packet Events.
- Pink All events that have will be displayed in pink.

CSI Protocol Packet events will display any parameters (commands and data) in the Event description. Also Low Power Packets will be marked as such in the description as shown below in Figure 14.

| Index | Time       | Delta Time | Event Code | Event                                                  |
|-------|------------|------------|------------|--------------------------------------------------------|
| 1     | 0.000 uS   | 0.000 pS   | 0x50       | Low Power Data Receive Mode Lane 0                     |
| 2     | 3.405 uS   | 3.405 uS   | 0x15       | DCS Short Write 0xFF 1 Parameter 0xD0 Low Power Packet |
| 5     | 35.725 uS  | 32.320 uS  | 0x50       | Low Power Data Receive Mode Lane 0                     |
| 6     | 39.130 uS  | 3.405 uS   | 0x15       | DCS Short Write 0xFB 1 Parameter 0x1 Low Power Packet  |
| 9     | 67.178 uS  | 28.047 uS  | 0x50       | Low Power Data Receive Mode Lane 0                     |
| 10    | 70.588 uS  | 3.410 uS   | 0x15       | DCS Short Write 0xAB 1 Parameter 0x70 Low Power Packet |
| 13    | 96.603 uS  | 26.015 uS  | 0x50       | Low Power Data Receive Mode Lane 0                     |
| 14    | 100.010 uS | 3.408 uS   | 0x15       | DCS Short Write 0xC0 1 Parameter 0x70 Low Power Packet |

Figure 14 - Low Power Packets

**Detailed Event Information** – Right-Clicking on an event row in the Event Table will display a pop-up with the Detailed Event Information for the event. Along with the information in the event row, the pop-up contains the Count of the specific event along with the Average Time Interval between the specific events. If the event contains payload data the bytes of the payload data is also displayed (up to 80 bytes). This is shown below in Figure 15.

| Event | ts Captu   | re Setup   | Video     | CTS         | GPIO         | Timing Analysis         |   |
|-------|------------|------------|-----------|-------------|--------------|-------------------------|---|
| Index | Time       | Delta Time | Event Cod | le Event    |              |                         | A |
| 3     | 5.000 nS   | 5.000 nS   | 0x48      | HS Burst    | End          |                         |   |
| 10    | 377.500 nS | 372.500 nS | 0x47      | Start of H  | S Burst      |                         |   |
| 11    | 395.000 nS | 17.500 nS  | 0x03      | Line End    | (Line 489)   |                         |   |
| 14    | 455.000 nS | 60.000 nS  | 0x48      | HS Burst    | End          |                         |   |
| 21    | 825.000 nS | 370.000 nS | 0x47      | Start of H  | S Burst      |                         |   |
| 22    | 842.500 nS | 17.500 nS  | 0x01      | Frame En    | d (Frame 1)  | nt Information          |   |
| 23    | 885.000 nS | 42.500 nS  | 0xA1      | Start Trigg | ger Received |                         |   |
| 26    | 907.500 nS | 22.500 nS  | 0x48      | HS Burst    | End Cou      | unt: 22                 |   |
| 33    | 2.093 uS   | 1.185 uS   | 0x47      | Start of H  | S Burst Ever | nt: Frame End (Frame 1) |   |
| 34    | 2.115 uS   | 22.500 nS  | 0x02      | Line Start  | (Line 490)   |                         |   |
| 37    | 2.175 uS   | 60.000 nS  | 0x48      | HS Burst    | End          |                         |   |
| 44    | 12 /00C    | 10.2050    | 0-47      | Start of L  | C Durent     |                         |   |

Figure 15 - Detailed Event Information Pop-up

Also, double-clicking on an event will bring up the Detailed Event Dialog with all of the payload data displayed.

| Event D      | Data           |           |        |       |       |       |       |      | -    |      | -    | -    |      |      |       |   |
|--------------|----------------|-----------|--------|-------|-------|-------|-------|------|------|------|------|------|------|------|-------|---|
| Even<br>Code | t: RG<br>: 0x2 | B888<br>4 | Data   | Paylo | ad Si | ze: 2 | 160 b | ytes |      |      |      |      |      |      |       |   |
| PayLo        | oad (2         | 2160 H    | Sytes) | :     |       |       |       |      |      |      |      |      |      |      |       |   |
| 0x8C         | 0x8E           | 0x88      | 0xDC   | 0xDF  | 0xD6  | 0xCE  | 0xD1  | 0xC8 | 0xCE | 0xD1 | 0xC8 | 0xCE | 0xD1 | 0xC8 | 0xCE  |   |
| 0xD1         | 0xC8           | 0xCE      | 0xD1   | 0xC8  | 0xCE  | 0xD1  | 0xC8  | 0xCE | 0xD1 | 0xC8 | 0xCE | 0xD1 | 0xC8 | 0xCE | 0xD1  |   |
| 0xC8         | 0xCE           | 0xD1      | 0xC8   | 0xCE  | 0xD1  | 0xC8  | 0xCE  | 0xD1 | 0xC8 | 0xCE | 0xD1 | 0xC8 | 0xCF | 0xD2 | 0xC9  | = |
| 0xCF         | 0xD2           | 0xC9      | 0xCF   | 0xD2  | 0xC9  | 0xCF  | 0xD2  | 0xC9 | 0xCE | 0xD1 | 0xC8 | 0xCF | 0xD2 | 0xC9 | 0xCF  |   |
| 0xD2         | 0xC9           | 0xD0      | 0xD2   | 0xCB  | 0xCF  | 0xD1  | 0xCC  | 0xCF | 0xD1 | 0xCA | 0xCF | 0xD2 | 0xC9 | 0xCF | 0xD0  |   |
| 0xCB         | 0xCF           | 0xD0      | 0xCC   | 0xCF  | 0xD0  | 0xCC  | 0xD0  | 0xD1 | 0xCD | 0xD0 | 0xD1 | 0xCC | 0xCF | 0xD1 | 0xCB  | - |
| 0xCF         | 0xD2           | 0xCA      | 0xCF   | 0xD1  | 0xCB  | 0xCF  | 0xD1  | 0xCB | 0xCF | 0xD0 | 0xCC | 0xCF | 0xD0 | 0xCC | 0xD0  |   |
| 0xD1         | 0xCD           | 0xD0      | 0xD2   | 0xCC  | 0xD0  | 0xD2  | 0xCC  | 0xD0 | 0xD2 | 0xCC | 0xD0 | 0xD3 | 0xCA | 0xD0 | 0xD2  |   |
| 0xCB         | 0xD0           | 0xD2      | 0xCC   | 0xD0  | 0xD2  | 0xCC  | 0xD0  | 0xD2 | 0xCC | 0xD0 | 0xD2 | 0xCC | 0xD0 | 0xD2 | 0xCC  |   |
| 0xD0         | 0xD2           | 0xCC      | 0xD0   | 0xD2  | 0xCC  | 0xD1  | 0xD3  | 0xCD | 0xD1 | 0xD2 | 0xCE | 0xD1 | 0xD2 | 0xCE | 0xD1  |   |
| 0xD2         | 0xCE           | 0xD0      | 0xD2   | 0xCD  | 0xD0  | 0xD2  | 0xCC  | 0xD2 | 0xD4 | 0xCD | 0xD1 | 0xD3 | 0xCD | 0xD1 | 0xD3  |   |
| 0xCD         | 0xD1           | 0xD3      | 0xCD   | 0xD1  | 0xD3  | 0xCD  | 0xD2  | 0xD4 | 0xCE | 0xD1 | 0xD3 | 0xCD | 0xD1 | 0xD3 | 0xCD  |   |
| 0xD1         | 0xD3           | 0xCD      | 0xD1   | 0xD3  | 0xCD  | 0xD1  | 0xD3  | 0xCD | 0xD1 | 0xD3 | 0xCD | 0xD1 | 0xD3 | 0xCD | 0xD1  |   |
| 0xD3         | 0xCD           | 0xD1      | 0xD3   | 0xCD  | 0xD1  | 0xD3  | 0xCD  | 0xD1 | 0xD3 | 0xCD | 0xD0 | 0xD2 | 0xCC | 0xD0 | 0xD2  |   |
| 0xCC         | 0xD0           | 0xD2      | 0xCC   | 0xD1  | 0xD3  | 0xCD  | 0xD1  | 0xD3 | 0xCD | 0xD2 | 0xD4 | 0xCE | 0xD2 | 0xD4 | 0xCE  |   |
| 0xD2         | 0xD4           | 0xCE      | 0xD1   | 0xD3  | 0xCD  | 0xD1  | 0xD3  | 0xCD | 0xD2 | 0xD4 | 0xCE | 0xD1 | 0xD4 | 0xCC | 0xD1  |   |
| 0xD4         | 0xCC           | 0xD2      | 0xD3   | 0xCE  | 0xD2  | 0xD3  | 0xCF  | 0xD1 | 0xD2 | 0xCE | 0xD2 | 0xD3 | 0xCF | 0xD1 | 0xD2  |   |
| 0xCE         | 0xD2           | 0xD3      | 0xCF   | 0xD3  | 0xD4  | 0xD0  | 0xD3  | 0xD4 | 0xD0 | 0xD3 | 0xD4 | 0xD0 | 0xD3 | 0xD4 | 0xD0  |   |
| 0xD3         | 0xD4           | 0xCF      | 0xD2   | 0xD4  | 0xCE  | 0xD2  | 0xD4  | 0xCE | 0xD2 | 0xD4 | 0xCE | 0xD3 | 0xD5 | 0xCF | 0xD3  |   |
| 0xD5         | 0xCF           | 0xD3      | 0xD5   | 0xCF  | 0xD3  | 0xD5  | 0xCF  | 0xD3 | 0xD5 | 0xCF | 0xD4 | 0xD6 | 0xD0 | 0xD4 | 0xD6  |   |
| 0xD0         | 0xD4           | 0xD6      | 0xD0   | 0xD4  | 0xD6  | 0xD0  | 0xD4  | 0xD6 | 0xD0 | 0xD4 | 0xD6 | 0xD0 | 0xD4 | 0xD6 | 0xD0  |   |
| 0xD4         | 0xD6           | 0xD0      | 0xD4   | 0xD6  | 0xD0  | 0xD4  | 0xD6  | 0xD0 | 0xD4 | 0xD6 | 0xD0 | 0xD3 | 0xD5 | 0xCF | 0xD4  |   |
| 0xD6         | 0xD0           | 0xD4      | 0xD6   | 0xD0  | 0xD4  | 0xD6  | 0xD0  | 0xD4 | 0xD6 | 0xD0 | 0xD4 | 0xD6 | 0xD0 | 0xD4 | 0xD6  |   |
| 0xD0         | 0xD4           | 0xD6      | 0xD0   | 0xD4  | 0xD6  | 0xD0  | 0xD4  | 0xD6 | 0xD0 | 0xD5 | 0xD7 | 0xD1 | 0xD4 | 0xD6 | 0xD0  |   |
| 0xD4         | 0xD6           | 0xD0      | 0xD5   | 0xD7  | 0xD1  | 0xD5  | 0xD6  | 0xD2 | 0xD5 | 0xD6 | 0xD2 | 0xD5 | 0xD6 | 0xD2 | 0xD5  |   |
| 0xD6         | 0xD2           | 0xD5      | 0xD6   | 0xD2  | 0xD5  | 0xD6  | 0xD2  | 0xD5 | 0xD6 | 0xD2 | 0xD5 | 0xD6 | 0xD2 | 0xD4 | 0xD5  |   |
| 0xD3         | 0xD4           | 0xD5      | 0xD3   | 0xD5  | 0xD6  | 0xD3  | 0xD5  | 0xD6 | 0xD2 | 0xD6 | 0xD7 | 0xD3 | 0xD6 | 0xD7 | 0xD3  | - |
|              |                |           |        |       |       |       |       |      |      |      |      |      |      |      | Close | ) |

Figure 16 - Event Data Dialog

**Search Capabilities** – The event table can be searched with commands in the Find Menu and the corresponding shortcuts:

| Find | Mark Events    | Options      |  |
|------|----------------|--------------|--|
|      | Find Any       | Ctrl+F       |  |
|      | Find Field     | Ctrl+Shift+F |  |
|      | Find Next      | F3           |  |
|      | Find Previous  | Shift+F3     |  |
|      | Go to Time     | Ctrl+T       |  |
|      | Go to Index    | Ctrl+G       |  |
|      | Go to Line     | Ctrl+L       |  |
|      | Next Error     | Ctrl+E       |  |
|      | Previous Error | Ctrl+Shift+E |  |

Figure 17 - Find Menu

- Find Any (Ctrl-F) –Allows the user to search the event table for any text pattern in the table. F3 and Shift-F3 can be used to find the next or previous occurrence.
- Find Field (Ctrl+Shift+F) Displays the Find Field Dialog that allow the user to search for a specific Category. Event Code or Event Description.
- Find Next (F3) Finds the next occurrence of the find criteria.

- Find Previous (Shift+F3) Finds the previous occurrence of the find criteria.
- Go to Index (Ctrl+G) –Allows the user to go to a specific index in the event table.
- Go to Time (Ctrl+T) Allows the user to go to a specific time in the event table.
- Next Error (Ctrl+E) Allows the user to go to the next error.
- Previous Error (Ctrl-Shift+E) Allows the user to go to the previous error.

**Marking Events** – The events in the event table can be marked with commands in the Mark Events Menu and the corresponding shortcuts:

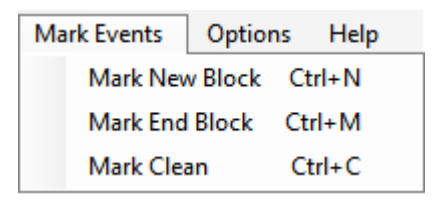

#### Figure 18 - Mark Events Menu

- Mark New Block (Ctrl+N) Sets the start event of a new Marked Event Block.
- Mark End Block (Ctrl+M) Sets the end event of the Marked Event Block. The events between the marked start event and the marked end event will be highlighted as shown in Figure 19. The Statistics Section will display the statistics for the Marked Block instead of all the events and right clicking on an event in the Marked Block will display the count for the block instead of the entire events.
- Mark Clean (Ctrl+C) Will clear the Marked Block..
- Marking Events can also be done by clicking on an event to set the start of the marked events and then Shift-Clicking an event to set the end of the marked events

| Ever  | nts Captu  | re Setup   | Video      | CTS       | Video Analysis  | Timing Analysis |
|-------|------------|------------|------------|-----------|-----------------|-----------------|
| Index | Time       | Delta Time | Event Code | Event     |                 |                 |
| 13    | 747.500 nS | 45.000 nS  | 0x09       | Null Pac  | ket             |                 |
| 14    | 845.000 nS | 97.500 nS  | 0x09       | Null Pac  | ket             |                 |
| 15    | 895.000 nS | 50.000 nS  | 0x09       | Null Pac  | ket             |                 |
| 16    | 987.500 nS | 92.500 nS  | 0x09       | Null Pac  | ket             |                 |
| 17    | 1.035 uS   | 47.500 nS  | 0x09       | Null Pac  | ket             |                 |
|       | 1.275 uS   | 240.000 nS | 0x01       | V Sync :  | Start           |                 |
|       | 1.325 uS   | 50.000 nS  | 0x31       | H Sync    | End             |                 |
| 20    | 1.325 uS   | 0.000 pS   | 0xA1       | Start Tri | ger Received    |                 |
|       | 1.372 uS   | 47.500 nS  | 0x08       | End of 1  | ransmission     |                 |
|       |            | 37.500 nS  |            |           | op State Lane 0 |                 |
|       | 1.412 uS   | 2.500 nS   | 0x48       | HS Burs   | t End           |                 |
|       |            | 2.500 nS   |            |           | Mode Lane 0     |                 |
|       |            |            |            |           |                 |                 |
|       |            |            |            |           |                 |                 |
|       | 32.658 uS  | 10.000 nS  | 0x47       | Start of  | HS Burst        |                 |
|       | 32.675 uS  | 17.500 nS  | 0x09       | Null Pac  | ket             |                 |
|       | 32.772 uS  | 97.500 nS  | 0x09       | Null Pac  | ket             |                 |
|       | 32.820 uS  | 47.500 nS  | 0x09       | Null Pac  | ket             |                 |
|       | 32.918 uS  | 97.500 nS  | 0x09       | Null Pac  | ket             |                 |
|       | 32.967 uS  | 50.000 nS  | 0x09       | Null Pac  | ket             |                 |
|       |            |            |            |           |                 |                 |
| 34    | 33.107 uS  | 47.500 nS  | 0x09       | Null Pac  | ket             |                 |
| 35    | 33.202 uS  | 95.000 nS  | 0x09       | Null Pac  | ket             |                 |
| 36    | 33.255 uS  | 52.500 nS  | 0x09       | Null Pac  | ket             |                 |
| 37    | 33.348 uS  | 92.500 nS  | 0x09       | Null Pac  | ket             |                 |
| 38    | 33.397 uS  | 50.000 nS  | 0x09       | Null Pac  | ket             |                 |

Figure 19 - Marked Event Block

### 5.2.2 Capture Setup Tab

The Capture Setup Tab is used to set current protocol capture criteria setup. The user can specify what specific event can Start and Stop the protocol capture along with specifying what event can cause an external trigger pulse. A Wait time (if no events are specified) or timeout can be set to stop the capture after a specific amount of time.

| Events          | Capture Setup | Video             | CTS   | GPIO                | Timing Analysis |                           |
|-----------------|---------------|-------------------|-------|---------------------|-----------------|---------------------------|
| Start On        |               | Stop On           |       | Ext. Trigger Out On | User C          | Codes                     |
| Short Packets   | 1 🚔           | Short Packets 📃   | 1 🌲   | Short Packets 📃 1   | 😫 User 1        | 0x00: Frame Start         |
| Long Packets    | 1 🚔           | Long Packets 📃    | 1 🌲   | Long Packets 📃 1    | 🗧 User 2        | 0x01: Frame End 🗸         |
| Total Packets   | 1 🊔           | Total Packets 📃   | 1 🌲   | Total Packets 📃 1   | User 3          | 0x00: Frame Start         |
| Bursts          | 1             | Bursts 📃          | 1 🌲   | Bursts 🔲 1          | 🕀 User 4        | 0x00: Frame Start         |
| User 1 Code     | 1 🚔           | User 1 Code 👿     | 10 🌲  | User 1 Code 📃 1     | ×               |                           |
| User 2 Code     | 🛛 1 🚔         | User 2 Code 📃     | 1 🌲   | User 2 Code 🔲 1     | *<br>*          | Wait/Timeout (sec); 100.0 |
| User 3 Code     | 1 🚔           | User 3 Code 📃     | 1 🌲   | User 3 Code 📃 1     | *<br>*          |                           |
| User 4 Code     | 1 🚔           | User 4 Code 📃     | 1 🌲   | User 4 Code 📃 1     | *<br>*          |                           |
| CRC 1 Errors    | 1 🌲           | CRC 1 Errors      | 1 🌲   | CRC 1 Errors 📃 1    | *<br>*          |                           |
| CRC 2 Errors    | 1 🚔           | CRC 2 Errors      | 1 🌲   | CRC 2 Errors 🔲 1    | <u>*</u>        |                           |
| Payload Errors  | 1 🚔           | Payload Errors 📃  | 1 🌲   | Payload Errors 📃 1  | *<br>*          |                           |
| ECC 1 Errors    | 1 🌲           | ECC 1 Errors      | 1 🌲   | ECC 1 Errors 🔲 1    | -               |                           |
| ECC 2 Errors    | 1 ≑           | ECC 2 Errors      | 1 🌲   | ECC 2 Errors 🔲 1    | *<br>*          |                           |
| Ext. Trigger In | Low -         | Ext. Trigger In 📃 | Low 🔻 | Pulse Width 0       | ns              |                           |

Figure 20 - Capture Setup Tab

To specify an event to start or stop on check the appropriate check box for that specific event or error type and set the number of events to wait for before starting or stopping the capture. If no Start On criteria is set the capture will start immediately. If no Stop On criteria is set the capture will stop after the specifed Wait time. If more that one event criteria is set, the first critera met will start/stop the capture.

#### External Trigger Out

An external trigger can be pulsed on any event or error type. The pulse width is set with the pulse width control. The pulse width can be set from 1 to 714 ns

#### 5.2.3 Video Tab

The Video Tab is where the capture images from a CSI Video Stream packet with image payload data are displayed. The raw payload data is read from the Analyzer and converted to a bitmap image and displayed. The Video Tab is hidden if the mode selected from the Mode Menu is PRBS.

|                       | are Frames Ferrari.br | mp                                                                                                    | B                     | rowse                                                                                                    | Detected Image Format:                                                                                                    |    |
|-----------------------|-----------------------|----------------------------------------------------------------------------------------------------|-----------------------|----------------------------------------------------------------------------------------------------|----------------------------------------------------------------------------------------------------|----|
|                       |                       |                                                                                                    |                       |                                                                                                    | RGB 8-8-8                                                                                                    |    |
|                       |                       |                                                                                                    |                       |                                                                                                    | W: 720 x H: 48                                                                                                    | 80 |
|                       |                       |                                                                                                    | 1000                  | Contraction of the second                                                                                        | Raw Format: BGGR                                                                                                    |    |
|                       |                       |                                                                                                    |                       | the second                                                                                                    | Images: 20                                                                                                    |    |
|                       |                       | 1000                                                                                                    |                       |                                                                                                    | Frame Rate: 168.6 Hz                                                                                                    |    |
|                       | 500                   | and the first                                                                                                   | - carbo               | C. P. S.                                                                                                    | Frame 1: PASS                                                                                                    |    |
|                       | and a second second   | A DECKER OF THE OWNER OF THE OWNER OF THE OWNER OF THE OWNER OF THE OWNER OF THE OWNER OF THE OWNER OF THE OWNE |                       | 100 - 100 - 100 - 100 - 100 - 100 - 100 - 100 - 100 - 100 - 100 - 100 - 100 - 100 - 100 - 100 - 100 - 100 - 100  | Emma 2. DACC                                                                                                    |    |
|                       |                       | and the second second                                                                                           | A State of the second | and the second second second second second second second second second second second second second second second | Frame 2: FASS                                                                                                    |    |
| and the second second | and an and            |                                                                                                    | Jan Ba                |                                                                                                    | Frame 2: PASS<br>Frame 3: PASS                                                                                                    |    |
|                       | 1 aler                |                                                                                                    | -                     |                                                                                                    | Frame 2: PASS<br>Frame 3: PASS<br>Frame 4: PASS<br>Frame 5: PASS                                                                                                    |    |
| -                     | a ser                 |                                                                                                    |                       |                                                                                                    | Frame 2: PASS<br>Frame 3: PASS<br>Frame 4: PASS<br>Frame 5: PASS<br>Frame 6: PASS                                                                                                    |    |
|                       | -                     |                                                                                                    | 7                     |                                                                                                    | Frame 3: PASS<br>Frame 3: PASS<br>Frame 4: PASS<br>Frame 5: PASS<br>Frame 6: PASS<br>Frame 7: PASS                                                                                         |    |
|                       |                       |                                                                                                    |                       |                                                                                                    | Frame 3: PASS<br>Frame 3: PASS<br>Frame 4: PASS<br>Frame 5: PASS<br>Frame 6: PASS<br>Frame 7: PASS<br>Frame 8: PASS                                                                        |    |
|                       |                       |                                                                                                    | 1                     |                                                                                                    | Frame 2: PASS<br>Frame 3: PASS<br>Frame 4: PASS<br>Frame 5: PASS<br>Frame 6: PASS<br>Frame 7: PASS<br>Frame 8: PASS<br>Frame 9: PASS                                                       |    |
|                       |                       |                                                                                                    |                       |                                                                                                    | Frame 2: PASS<br>Frame 3: PASS<br>Frame 4: PASS<br>Frame 5: PASS<br>Frame 5: PASS<br>Frame 7: PASS<br>Frame 8: PASS<br>Frame 9: PASS<br>Frame 10: PASS                                     |    |
|                       | Ø                     |                                                                                                    |                       |                                                                                                    | Frame 3: PASS<br>Frame 3: PASS<br>Frame 4: PASS<br>Frame 5: PASS<br>Frame 6: PASS<br>Frame 7: PASS<br>Frame 8: PASS<br>Frame 9: PASS<br>Frame 10: PASS<br>Frame 11: PASS                   |    |
|                       |                       | <b>R</b>                                                                                                    |                       |                                                                                                    | Frame 3: PASS<br>Frame 3: PASS<br>Frame 4: PASS<br>Frame 5: PASS<br>Frame 6: PASS<br>Frame 7: PASS<br>Frame 9: PASS<br>Frame 9: PASS<br>Frame 10: PASS<br>Frame 11: PASS<br>Frame 12: PASS |    |

Figure 21 - Video Tab

| Clicking the Get Video Data button wi<br>and convert the raw image data to a bitma | ill read in the raw image data<br>p and will display the image. | Detected Imag<br>RGB 8-8-8                                       | je Format:          | Ŧ   |
|------------------------------------------------------------------------------------|-----------------------------------------------------------------|------------------------------------------------------------------|---------------------|-----|
| This will be done for all images capture button can by clicked to abort the proces | ed. The <u>Abort</u><br>s of reading and converting             | W: 720<br>Raw Format:                                            | x H:<br>BGGR        | 480 |
| images. Optionally, the bitmap image car                                           | n be compared to a 'Golden'                                     | lma<br>Frame Ra                                                  | ges:20<br>ste:168.6 | Hz  |
| bitmap image by checking the                                                       | Browse                                                          | Frame 1: PASS<br>Frame 2: PASS<br>Frame 3: PASS                  |                     | Â   |
| display a file chooser dialog to allow the                                         | e user to select the 'Golden'                                   | Frame 4: PASS<br>Frame 5: PASS<br>Frame 6: PASS                  |                     | Ξ   |
| file. If the Compare Frames option is check                                        | ed, when Get Video Data                                         | Frame 7: PASS<br>Frame 8: PASS<br>Frame 9: PASS                  |                     |     |
| will also compare the converted bitma                                              | p to the "Golden' bitmap.                                       | Frame 10: PAS<br>Frame 11: PAS<br>Frame 12: PAS<br>Frame 13: PAS | S<br>S<br>S         | -   |

Pass: 20 Fail: 0

#### Figure 22 - Image Format

Any errors will be recorded in the images text box. If the *Wew Differences* checkbox is checked the any failed image will display an image of the differences between the captured image and the 'Golden' image with pixels that are the same white and different pixels black.

When an image is captured in video mode with pixel protocol packets the image format and width and height is determined from the protocol packets captured. The captured format, width and height are displayed in the controls shown in **Error! Reference source not found...** The Bayer raw format of the image should be selected from the

BGGR Raw Format dropdown control to properly convert the image. As images are compared the pass/fail information for each image is displayed in the image information textbox.

The Ignore Last Frame checkbox is used to have the instrument ignore incomplete frames at the end of the capture. If the capture is known to have a complete frame at the end of the capture, un-checking this control will have all captured frames displayed.

#### 5.2.4 PRBS Tab

The PRBS Tab is used to perform PRBS testing. The seed for each lane can be set, and the when a PRBS capture is completed the number of PRBS words along with the number of errors for each lane is display. To put the Analyzer PRBS mode,

**~** PRBS must be selected from the Mode menu. If PRBS Tab is hidden if the mode selected is not PRBS.

| Once in PRBS mode click the  | Start PRBS Capture | button to initiate a | PRBS capture | e. T | he |
|------------------------------|--------------------|----------------------|--------------|------|----|
|                              |                    | Mode:                | PRBS9        | -    |    |
|                              |                    |                      | PRBS9        | _    |    |
|                              |                    |                      | PRBS11       |      |    |
| PRRS mode can be selected fr | om the Mode dra    | ndown box            | PRBS18       |      |    |

PRBS mode can be selected from the Mode dropdown box.

| Events    |              | Capt  | ure Setup PRBS |       | CT     | 5    | G      | PIO        | Timing Analysis |
|-----------|--------------|-------|----------------|-------|--------|------|--------|------------|-----------------|
|           |              | Mode: | PRBS9          | -     |        |      |        |            |                 |
|           |              | Seed  |                | Words | Errors | Word | Errors | Total Erro | ors             |
| Lane 0: ( | <b>b</b> x 1 |       | *<br>*         | 0     | 0      |      |        |            |                 |
| Lane 1: 0 | x 1          |       | *<br>*         | 0     | 0      |      |        |            |                 |
| Lane 2: 0 | <b>x</b> 1   |       | ×              | 0     | 0      |      |        |            |                 |
| Lane 3: 0 | <b>x</b> 1   |       | *              | 0     | 0      |      |        |            |                 |

Figure 23 - PRBS Tab

### 5.3 CTS Tab

The Conformance Test functionality is an optionally available feature of the Envision X84 Protocol Analyzer. The CTS Tab is where the capture CSI Protocol traffic is analyzed for conformance to the CSI Conformance Specification. Once the CSI Protocol traffic is captured, the captured events and be processed for conformance to Process Events the CTS by clicking the button. The results are displayed in the CTS Test Result Table. This table display which Test Sections of the CTS the processed Protocol events pass or fail. The Event File tree displays the results of each individual captured event file, while the results table displays the results of all captured events

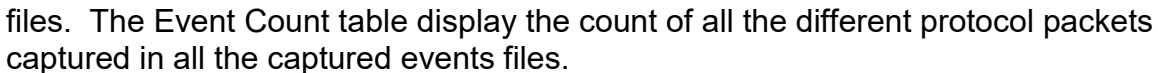

| Events               | Capture Setup V                                                 | ideo CTS                       | GPIO                                                      | Timing Analys | sis |            |                          |                                                                 |
|----------------------|-----------------------------------------------------------------|--------------------------------|-----------------------------------------------------------|---------------|-----|------------|--------------------------|-----------------------------------------------------------------|
| Process Ev           | vents Clear Events                                              | Event Files                    |                                                           |               | C.  | TS Test Re | esults                   | Save Results                                                    |
| Code Ev              | rent                                                            | Lan 9.1.1 Long                 | Packet Data Types                                         | *             |     | Test       | Test Name                | Comments ^                                                      |
| Ox00 Fra             | ame Start (Frame 9)                                             | 3 9.1.2 Long<br>9.1.3 Byte     | Packet Format<br>Ordering                                 |               | Ø   | 9.1.1      | Long Packet Data Types   | 9600 Long Packets Sent<br>with no errors                        |
| 0x01 Fra<br>0xA1 Sta | ame End (Frame 1)<br>art Trigger Received                       | 3                              | Packet Data Types<br>Packet Format                        |               | Ø   | 9.1.2      | Long Packet Format       | 9600 Long Packets Sent<br>with no errors                        |
| 0xA3 Sto<br>0x02 Lin | op Trigger Received<br>ne Start (Line 490)<br>ne Fad (Line 490) | 3                              | Blanking<br>ne Blanking                                   |               | 0   | 9.1.3      | Byte Ordering            | 9600 Long Packets<br>19643 Short Packets<br>Sent with no errors |
| 0x24 RG              | GB888 Data Payload Size: 2                                      | 3 9.11.1 Pac                   | ket Data Payload Size<br>a Type Interleaving              |               | Ø   | 9.1.4      | Short Packet Data Types  | 19643 Short Packets<br>Sent with no errors                      |
| 0x47 Sta<br>0x48 H9  | art of HS Burst<br>5 Burst End                                  | 3 9.3.1 Virtua<br>3 9.4.1 Data | al Channel Interleaving<br>Type                           | E             | ۷   | 9.1.5      | Short Packet Format      | 19643 Short Packets<br>Sent with no errors                      |
|                      |                                                                 |                                | ksum Calculation<br>et Spacing<br>hronization Short Packé | et Data Tvo   | 0   | 9.10.1     | Line Blanking            | 19 Frame(s) with Ave.<br>Line Blanking Time(s):<br>2.55 us;     |
|                      |                                                                 |                                | e Synchronization Pack<br>e Number                        | kets          | 0   | 9.10.2     | Frame Blanking           | 19 Frame(s) with Frame<br>Blanking Time(s): 121.86<br>us;       |
| <                    | 11                                                              | ▶ <b>₹</b> 111                 | Number Incrementing                                       |               | 0   | 9.11.1     | Packet Data Payload Size | Payload Size Same<br>Length and Multiple of 8 -                 |

Figure 24 - CTS Tab

### 5.4 GPIO Tab

The GPIO Tab is to communicate with the camera over the CCI I2C bus or with GPIO pins. Also, macro files can be used to write command sequences to the camera.

| Events         | Capture Setup | Video         | CT      | S         | GPIO Timing Analysis    |          |           |
|----------------|---------------|---------------|---------|-----------|-------------------------|----------|-----------|
| Read/Write     |               | Macros        |         |           |                         |          |           |
| CCI 12C        | :             |               | M       | acro File |                         |          |           |
| 0x 10 🚔        | Set           | CameraOpen.tx | t       | •         | Load Save Save As       | New      |           |
| Target Address | Bytes         | Command       | Address | Data      | Comment                 | <b>A</b> | Up        |
| Ux INA 🕎       | 2             | SLAVEADDR     | 0x10    |           |                         |          | lete All  |
| Data           | Bytes         | GPIO_WRITE    | 0x01    |           |                         |          |           |
| 0x 2000 🛒      | 2 💌           | DELAY         | 1000    |           |                         |          | )elete    |
| Read           | Write         | WRITE         | 0x0103  | 0x01      | software reset          |          | Down      |
|                |               | WRITE         | 0x0100  | 0x00      | mode standby            | Del      | lav (ms)  |
|                |               | WRITE         | 0x6620  | 0x0101    |                         |          | 0         |
| GPIC           | c             | WRITE         | 0x6622  | 0x0101    |                         |          |           |
| Data           |               | WRITE         | 0x30EB  | 0x05      | access command sequence | Ad       | d Delay   |
| 0x 0 🚖         | Write         | WRITE         | 0x30EB  | 0x0C      | access command sequence |          |           |
|                |               | WRITE         | 0x300A  | 0xFFFF    | access command sequence | -        |           |
|                |               |               | [       | Run Ma    | сго                     | Ed       | lit Macro |

### Figure 25 - GPIO Tab

To write or read registers on the camera use the Read/Write controls. Set the I2C slave

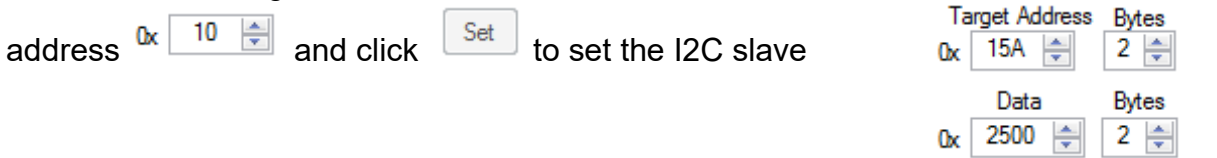

address. Use the Target Address and Data Controls to set the address and data values and number of bytes to be read or written. Click Read or Write to excute the command. **Camera Macro Files** 

Macro files can be use to send multiple I2C writes to the camera to perform different

command sequences. To create a macro file click the button to bring up a dialog box to select the folder to save the new macro into and to name the macro file.

| 🔤 Open                                       |       |      |    |                    |     |   |       |                          |     | ×        |
|----------------------------------------------|-------|------|----|--------------------|-----|---|-------|--------------------------|-----|----------|
| ← → ~ ↑ 📴 > PC > Desktop > Envision > Versio | on 3. | .5.3 | 34 | 120 > CameraMacros | ٽ ~ |   | Searc | h CameraMacros           |     | م        |
| Organize 🔻 New folder                        |       |      |    |                    |     |   |       |                          |     | •        |
| Price lists                                  | *     | ^    |    | Name               | ^   |   |       | Date modified            |     | Туре     |
| Specs                                        | $\pi$ |      |    | 🛃 AdjustMacro.txt  |     |   |       | 10/4/2018 5:14 P         | м   | TXT File |
| 📙 Support                                    | *     |      |    | CameraOpen.txt     |     |   |       | 10/2/2018 8:45 A         | M   | TXT File |
|                                              | *     |      |    | 🛃 CloseCamera.txt  |     |   |       | 9/18/2018 11:12          | AM  | TXT File |
| BOMs                                         |       |      |    | 🛃 ColorBars.txt    |     |   |       | 10/4/2018 5:14 P         | М   | TXT File |
| Documentation                                |       |      |    |                    |     |   |       |                          |     |          |
| Eclipse T42 Pics                             |       |      |    |                    |     |   |       |                          |     |          |
| Product Specifications                       |       |      |    |                    |     |   |       |                          |     |          |
| 💻 PC                                         |       |      |    |                    |     |   |       |                          |     |          |
| 📃 Desktop                                    |       | ¥    |    | <                  |     |   |       |                          |     | >        |
| File name: *.bd                              |       |      |    |                    |     | ~ | Mac   | ro Files (*.txt)<br>Open | Can | ~<br>cel |

Mouse to the folder location and enter the filename for the new macro file. This will load the empty macro file into the tool and allow for commands to be added.

Click the <u>Edit Macro</u> button to put the tool into the macro editing mode. All commands will be added to the macro file and not written to the device whne in edit mode.

Execute any command or add a delay to the macro file by clicking the appropriate button.

For example the following actions will add commands to the macro file.

| Set the Slave Address :          | 0x 10 🚔 Set                      |  |  |  |  |  |  |  |  |  |
|----------------------------------|----------------------------------|--|--|--|--|--|--|--|--|--|
|                                  | Target Address Bytes Data Bytes  |  |  |  |  |  |  |  |  |  |
| Write 0x2500 (2 Bytes) to 0x15A: | 0x 15A 💭 2 💭 0x 2500 💭 2 💭 Write |  |  |  |  |  |  |  |  |  |
|                                  | Delay (ms)                       |  |  |  |  |  |  |  |  |  |
| Add a 5ms delay:                 | 5 🚔 Add Delay                    |  |  |  |  |  |  |  |  |  |

| Write GPIO Bi                                                                                                    | t 0 to a 1:                                                                                                    |                                                                                 | GPIO<br>Data<br>0x 1 Write                                                                                                    |       |
|----------------------------------------------------------------------------------------------------|----------------------------------------------------------------------------------------------------|---------------------------------------------------------------------------------|----------------------------------------------------------------------------------------------------|-------|
| Write 0x1 (1 B                                                                                                    | yte) to 0x                                                                                                    | 100:                                                                            | Target Address Bytes Data Bytes   0x 100 ♀ 2 ♀ 0x 1 ♀ 1 ♥                                                                                                    |       |
|                                                                                                    | M                                                                                                    | acro File                                                                       |                                                                                                    |       |
| New Macro File.tx                                                                                                    | t                                                                                                    |                                                                                 | Load Save Save As New                                                                                                    |       |
| Command<br>SLAVEADDR<br>WRITE<br>DELAY<br>GPIO_WRITE<br>WRITE                                                                                                    | Address<br>0x10<br>0x015A<br>5<br>0x01<br>0x0100                                                                         | Data<br>0x2500<br>0x01                                                          | Comment   Up     Delete All   Delete     Down   Delay (ms)     5 🚖   Add Delay                                                                                                   |       |
| Use the Save<br>or deleted usir<br>Comments car<br>comment.                                                                                                    | Save As                                                                                                    | buttons<br>Up<br>d to the m<br>x0100                                            | to save the macro file. The commands can be red<br>Down Delete and Delete All buttons.<br>nacro file by in the Comment cell and added the<br>0x01 Comment added here             | order |
| Macro files are<br>be edit by han<br>follow is that th<br>digits in the ad<br>fields of a write<br>determines the<br>are transmitted<br>bus. The addre<br>bytes, while th | e text files<br>d, the 1 ru<br>ne numbe<br>ldress and<br>e commar<br>e number<br>d over the<br>ess can be<br>e data fiel | that can<br>le to<br>r of hex<br>l data<br>of bytes<br>l2C<br>e 1 or 2<br>d can | NewMacroFile.txt - Notepad     Eile   Edit   Format   View   Help     SLAVEADDR   0x10     WRITE   0x015A   0x2500     DELAY   5     GPIO_WRITE   0x01     write   0x0100   0x01 | re    |

Įl

be 1, 2, 3 or 4 bytes.

### 5.5 Timing Analysis Tab

The Timing Analysis Tab is where the capture CSI Protocol traffic is analyzed for timing between different events. This can provide detailed timing of the CSI waveform captured.

|   | Eve                  | ents       | Capture Setup |             | Video         | CTS  |        | GPIO                 | Timing Anal | ysis      |        |        |
|---|----------------------|------------|---------------|-------------|---------------|------|--------|----------------------|-------------|-----------|--------|--------|
|   | Analyze Event Timing |            |               | Setup File: |               |      |        | Save Timing Analysis |             |           |        |        |
| L |                      |            |               |             |               | Even | nt Tim | ning Pairs           |             |           |        |        |
| l | From                 |            |               |             | То            |      |        | Min<br>Time          | Max<br>Time | Count     | Delete |        |
| L |                      | 0x00: Fra  | me Start      | •           | 0x01: Frame   | End  | -      | 5.809 mS             | 5.809 mS    | 5.809 mS  | 20     | Delete |
|   | •                    | 0x02: Line | e Start       | •           | 0x03: Line Er | d    | -      | 10.385 uS            | 10.382 uS   | 10.390 uS | 9800   | Delete |
|   | *                    |            |               | •           |               |      | •      |                      |             |           |        |        |

Figure 26 - Timing Analysis Tab

To add an analysis timing pair to the analysis table, click on the empty dropdown box to select an event from the dropdown box for the timing from column and timing to column.

Once the all timing pairs have been added to the timing tables click the Analyze Event Timing

button to calculated the timing for the timing pairs. Click the Save Timing Analysis button to save the timing analysis calculations to a file.

## 6 Envision X84 CSI-2 Protocol Suite Menu Options

### 6.1 File Menu

| File | Connect Mode       |
|------|--------------------|
|      | Load Events        |
|      | Save Events        |
|      | Save Frames        |
|      | Load Firmware      |
|      | Recent Event Files |
|      | Exit               |

Load Event Files... The Load Event Files menu option is used to load previously captured event files for off-line analysis. Selecting this option will display the Load Event Files Dialog to select any one of the saved event files.

Save Events... The Save Event Files menu option is used to save the current captured event files to user named event files. Selecting this option will display the Copy Event Files dialog allowing the user to select which directory and base file name to copy the event files.

#### Figure 27 - File Menu

The event files are saved using the supplied base file name. For example, if the base name entered in the dialog is MyCapturedEvents then the files saved to the user selected directory are:

- MyCapturedEvents.events.bin
- MyCapturedEvents. packets.bin
- MyCapturedEvents. packet\_data.0.bin
- MyCapturedEvents. sortedevents.bin
- MyCapturedEvents. sortedpackets.bin
- MyCapturedEvents.status.jsn
- MyCapturedEvents.status.txt

Save Frames... The Save Frames menu option allows the user to save the captured frame image files. The images have to be created with Get Video Data button in the Video tab to enable the menu option.

Load Firmware... The Load Firmware menu option is used to update the Analyzer firmware. A dialog will open to select the firmware file (.few file) to load. Once the firmware is updated the tool automatically disconnected and reconnected to the Analyzer.

Recent Event Files The Recent Event Files menu allows the user to load previously loaded event files.

Exit The Exit menu option will Exit the Envision X84 CSI-2 Protocol Suite. Upon exiting the Envision X84 CSI-2 Protocol Suite a configuration file will be saved. This saves the current state of the Envision X84 CSI-2 Protocol Suite and the configuration

file will be loaded the next time the tool is started. The configuration file is saved in the Envision X84 CSI-2 Protocol Suite ProgramData directory:

C:\ProgramData\Teledyne LeCroy\Csi-2 IA\Envision X84 CSI-2 Protocol Suite.config.xml

### 6.2 Connect Menu

| Connect                    | Mode      | Options |  |  |  |  |  |  |  |
|----------------------------|-----------|---------|--|--|--|--|--|--|--|
| Connect Instrument - C-Phy |           |         |  |  |  |  |  |  |  |
| Disco                      | nnect Ins | trument |  |  |  |  |  |  |  |
| Auto                       | -Connect  |         |  |  |  |  |  |  |  |

Connect Instrument - C-Phy The Connect Instrument menu option will connect the Envision X84 CSI-2 Protocol Suite to the Envision X84 Protocol Analyzer in the current protocol mode. The protocol mode is selected in the Mode menu.

### Figure 28 - Connect Menu

C-Phy

Disconnect Instrument The Disconnect Menu option will disconnect the Envision X84 CSI-2 Protocol Suite from the Analyzer.

Auto-Connect The Auto-Connect Menu option, if selected will have the Envision X84 CSI-2 Protocol Suite connect to the Analyzer on start-up.

### 6.3 Mode Menu

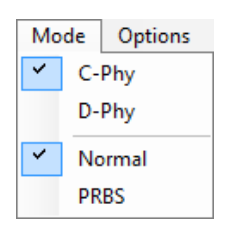

**D**-Phy Selecting one of the Physical Layer modes from the Mode Menu determines the mode the Analyzer will be connected in when the tool is connected.

### Figure 29 - Mode Menu

Normal

**PRBS** The Normal/PRBS Menu options allow the user to set the capture mode of the Analyzer into the PRBS mode (for PRBS testing) or the Normal CSI Protocol capture mode. In Normal Mode the Video Tab is visible and the PRBS Tab is hidden. In PRBS mode the PRBS Tab is visible and the Video Tab is hidden.

### 6.4 Options Menu

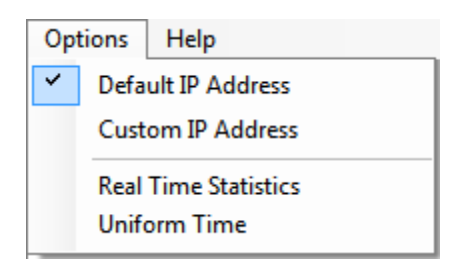

Default IP Address

Custom IP Address The IP Address menu options are used to determine the IP address of the Analyzer. The default IP Address of the Analyzer is 192.168.137.100. If the IP Address is changed use the Custom IP Address Menu option to set the custom IP Address.

### Figure 30 - Options Menu

**Real Time Statistics** The Real Time Statistics menu option is used to change the Statistics Section of the Control Panel from Events Statistics to Real Time Statistics. The event Statistics are calculated from the event file data while the Real Time Statistics are hardware counts of the packet data.

Uniform Time The Uniform Time menu option will change the time column in the Events table from formatted time (to best units) to uniform time (all times in usecs).

# 7 Envision X84 Protocol Analyzer APIs

The Envision X84 Protocol Analyzer also comes with 'C' and 'C#' APIs for use in different programming environments for the automation of test suites. Please refer to the Envision X84 Protocol Analyzer API Manual for more information on automating your test suites.

# 8 Envision X84 Protocol Analyzer C-Phy Timing Limitations

The Envision X84 Protocol Analyzer C-PHY clock recovery circuit requires the following setting in the C-Phy waveform for proper operation at high frequencies. For example to run at 2.5 Gsps the HS Prepare time should be at least 95ns, the HS Exit time should be at least 500ns and Preamble should be at least 34\*7 UI. These settings decrease with decreasing sample rate. Please see the Envision X84 Protocol Analyzer Datasheet for more information.